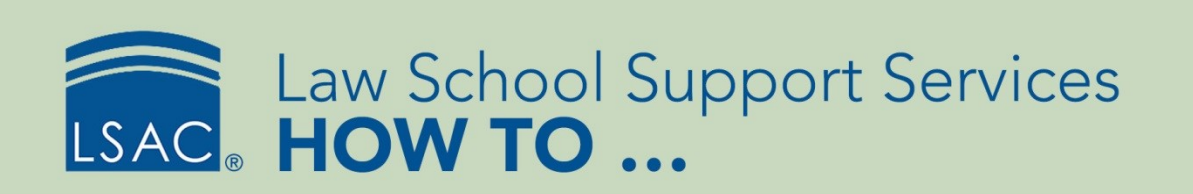

# Schedule an Email

You can automate prospect and applicant communication using ACES<sup>2</sup> by scheduling an email report. Emails can be scheduled to run daily, weekly, or monthly. All scheduled emails are sent at a specified time as indicated in your data exchange settings. They typically run about one hour after other scheduled reports.

## Schedule an Email

- 1. From the tabs, select **Reports**. Alternatively, select **All** from the Reports section of the site map.
- 2. Select **E-mail** from the Style drop-down menu.

| Style:   | E-mail                                                                 | • |
|----------|------------------------------------------------------------------------|---|
| Subject: | Crystal<br>Export/Reports<br>LSAC<br>MS Word<br>Word Perfect<br>E-mail |   |
|          | By Applicant<br>By Review<br>Evaluation Grid                           |   |

- 3. Select the email report you want to schedule.
- 4. Select the condition to target the appropriate recipients.
- 5. From Output Type, select **Schedule Email**.

| Outp  | ut             |            |
|-------|----------------|------------|
|       |                |            |
| Type: | EMail 🔹        | Run Report |
| _     | EMail          |            |
|       | Schedule Email |            |
|       |                |            |

## 6. Select Run Report.

- The Schedule Email window displays.
- 7. Specify the Start Date. The date defaults to today.
- 8. Select the Frequency (Daily, Weekly, or Monthly).
- 9. Specify the End Date. This is required even if you want the email to always run.
  - If you just want the email to run a single time, make the start and end dates the same date.
- 10. If this is an applicant email, choose the Recipient email address selection.
  - Default: Lets ACES<sup>2</sup> validate the email address syntax, domain, or mailbox of the primary email address. If the primary email address is invalid, the email will be sent to the secondary email address.

- Primary Only: Will not validate the email address; the email will be sent to the primary email address.
- Secondary Only: Will not validate the email address; the email will be sent to the secondary email address.
- There is only one email address in a prospect record.

11. You can set an optional maximum number of recipients for the email in the Maximum Recipients field.

- The limit in ACES<sup>2</sup> is 20,000.
- If you reach this number, ACES<sup>2</sup> will not send the email. There will be a notification on the Daily Check page that the maximum number has been exceeded. In addition, an autogenerated email will be sent to the user who scheduled the email telling them that the email was not sent.
- 12. Specify the From and Reply To email addresses.
- 13. To update the Contact Log section of the applicant record:
  - select Existing and choose an option from the drop-down field, or
  - select Add and enter a description.
- 14. If you want to update the mailing log, select a description from the Mailings options.

15. Select **Preview Page** to preview the email.

|  | 16. | Select Save | to finish | scheduling | the email | (or Canc | el to a | abandon | scheduling | ) |
|--|-----|-------------|-----------|------------|-----------|----------|---------|---------|------------|---|
|--|-----|-------------|-----------|------------|-----------|----------|---------|---------|------------|---|

| Schedule Email:                       | 1 Sample Email                                                      |      |
|---------------------------------------|---------------------------------------------------------------------|------|
|                                       |                                                                     |      |
| Start Date:                           | 5/16/2018 💌                                                         | - 18 |
| Frequency:                            | Daily <b>v</b>                                                      | - 18 |
| End Date:                             | 5/16/2050 💌                                                         | - 18 |
| Recipient email<br>address selection: | Default  Primary Only  Secondary Only                               |      |
| Maximum<br>Recipients:                |                                                                     |      |
| From                                  | Alumni Outreach <alumni@nusl.edu></alumni@nusl.edu>                 |      |
| Reply To:                             | Alumni Outreach <alumni@nusl.edu> <sup>V</sup>√ ▼</alumni@nusl.edu> |      |
| Contact Log:                          | Existing T                                                          |      |
|                                       | Add                                                                 |      |
| Mailings:                             | Description                                                         |      |
|                                       |                                                                     |      |

# LSSS HOW TO ...

| Contact Log:                | Existing                          |                        | * |
|-----------------------------|-----------------------------------|------------------------|---|
|                             | Add                               |                        |   |
| Mailings:                   | Description                       |                        |   |
|                             |                                   | *                      |   |
|                             | 1 FB Test                         |                        |   |
|                             | Academic Dean Welcome             |                        |   |
|                             | Accepted Student Invitation Email | 2                      |   |
|                             | Admissions Webinar                | -0                     |   |
|                             | Admit Letter                      |                        |   |
|                             | Admitted Student Website          | •                      |   |
| Recruiting Event:           | <b>T</b>                          |                        |   |
| Date<br>Attended/Associated | T                                 |                        |   |
|                             | Save 8 Ca                         | ancel 🗧 Preview Page 🗧 | Ŧ |

When a report is scheduled, you will see an alarm clock icon Report to the email report on the reports list.

|             | TRAINING                                                                                                    | 5               |         |            |         |            | <b>冷</b> ? |   |
|-------------|----------------------------------------------------------------------------------------------------|-----------------|---------|------------|---------|------------|------------|---|
| GEMENT DATA | SUBMISSION                                                                                                    | FILE PROCESSING |         | UTILITIES  | INFO CE | NTER       | ARCHIVES   |   |
|             |                                                                                                    |                 | Created | By:        | [       |            |            |   |
| E Favorite  |                                                                                                    |                 |         |            | Recent  | Reset      |            | _ |
| Subject     | Style                                                                                                    | Fav             | User    | Last User  | Run #   | Created By |            |   |
| Prospects   | E-mail                                                                                                    |                 |         | ***isac111 | 67      | ***isac111 | (3)        |   |
| Prospects   | E-mail                                                                                                    |                 |         | ***isac129 | 66      | ***isac116 |            |   |
|             | All second second second second second second second second second second second second second second second se |                 |         | Milese 171 | 503     | ***isan131 | 63         |   |
| Prospects   | E-mail                                                                                                    |                 |         | that 131   |         | 1990101    | <u> </u>   |   |

Scheduled emails

- may be run (on demand) through Reports
- may be edited; saved changes will be reflected the next time the email is run
- cannot be deleted

When a report is scheduled, a lock icon 📒

denotes its associated condition:

| Last Run Date | Run Count | Created By | Ask |   |  |
|---------------|-----------|------------|-----|---|--|
| 00/10/2010    | 1         |            | INO |   |  |
| 04/21/2015    | 2         | ***Isac111 | No  |   |  |
| 06/03/2015    | 2         | ***lsac132 | No  |   |  |
| 07/02/2015    | 4         | ***Isac131 | No  |   |  |
| 05/22/2015    | 14        | ***Isac129 |     |   |  |
| 03/14/2017    | 3         | ***lsac111 | No  |   |  |
| 06/28/2017    | 6         | ***isac129 | No  |   |  |
| 09/20/2016    | 22        | ***lsac*** | No  | 8 |  |
|               | 0         | ***Isac116 | Yes | - |  |
| 08/21/2017    | 204       | ***isac*** | No  |   |  |
| 11/16/2015    | 17        | ***Isac116 | Yes |   |  |

Conditions associated with a scheduled report cannot be edited or deleted. The email must be unscheduled before you can edit or delete the condition.

# **Unscheduling Emails**

- 1. From the Daily tab, select **Daily Check**.
- 2. Expand the Reports section if closed.
- 3. Select **Remove** to unschedule the email. A confirmation window is displayed.
  - An expired email does not unschedule itself. Although it is not running, it will remain on the Daily Check page until removed or rescheduled as needed.

## Determine the Time Scheduled Emails Run

- 1. From the Utilities tab, select **ACES<sup>2</sup> Setup**, then select **Data Exchange**. Alternatively, select **Data Exchange** from the Utilities section of the site map.
- 2. Locate the Scheduled Email setting.

| ata | Exchange Settings                       |
|-----|-----------------------------------------|
| ID  | Description                             |
| 1   | EAPP Data Retrieval                     |
| 2   | Report Requests Submission              |
| 4   | Send Decisions to LSAC                  |
| 5   | Send Commitments to LSAC                |
| 6   | JD Domestic Data Retrieval              |
| 7   | CRS/Forum Data Retrieval                |
| 8   | CRS/Forum Import                        |
| 9   | Prospect Import                         |
| 10  | Applicant Import                        |
| 12  | Send Fee Waivers to LSAC                |
| 15  | Decision Import                         |
| 16  | Commitments Import                      |
| 17  | Other Source Import                     |
| 18  | Send FYA to LSAC                        |
| 19  | TS189 File Retrieval                    |
| 25  | Scheduled Reports                       |
| 29  | JD International Data Retrieval         |
| 32  | Doc Assembly Req                        |
| 33  | Doc Assembly Fetch                      |
| 34  | Application and Report Settings to LSAC |
| 35  | Matric Certification File Retrieval     |
| 37  | GRE                                     |
| 38  | Scheduled Email                         |
| 39  | Oracle Prospect Import                  |
| 42  | Untrans Eapps                           |

- Read across the row for start time, last execution, and next execution.
- Times are Eastern Time if your school houses its data at LSAC. Scheduled email reports typically run one hour after other scheduled reports.
- To change this time, please contact your regional support team.